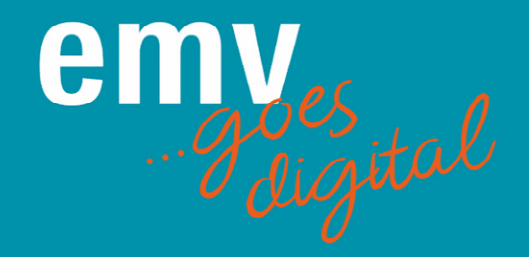

Welcome to the digital EMV! We are pleased that you are taking the digital path together with us.

## Step by step to the digital EMV

#### 1. Ticket for the digital EMV

As a first step to the digital EMV, register here for an event or workshop ticket: Register as a participant

Participation in the EMV 2021 is free of charge and includes all functionalities and highlights of the digital platform - except for the workshops for which a fee is charged. If you choose one or more workshops, the participation in the booked workshops as well as a documentation of these workshops is included in addition to the standard services.

To register, create an account once or use your existing conference account from previous Mesago or Messe Frankfurt conferences or workshops.

#### 2. Registration confirmation by email

Immediately after successful registration you will receive a confirmation email (sender is <u>emv-digital@mesago.com</u>). This mail is only for your information and has no further function.

#### 3. Access data to the event platform via email

All registered participants will receive an email from Talque (email sender <u>schedule@talque.com</u>) mid-March, **approx. 4 days before the event starts**. With this email you will receive access to the event platform.

There you will have to set a password once and fill in your participant profile. Please note: You will create a completely new password here, which does not have to be the same as the one used for registration.

With the password set here and your email address, you can then access the event platform again at any time.

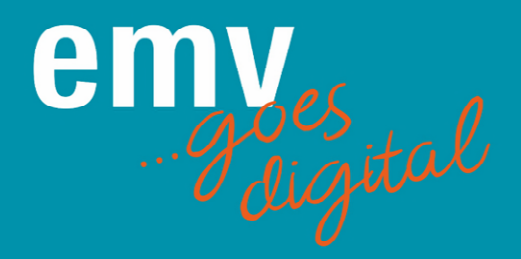

## Settings and functions of the digital EMV

## Your profile/general settings

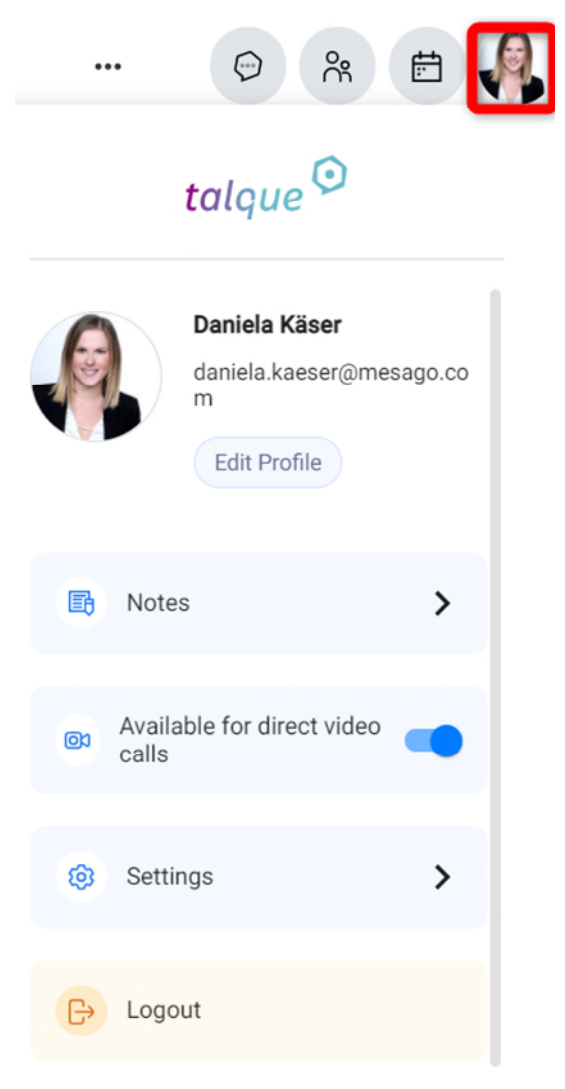

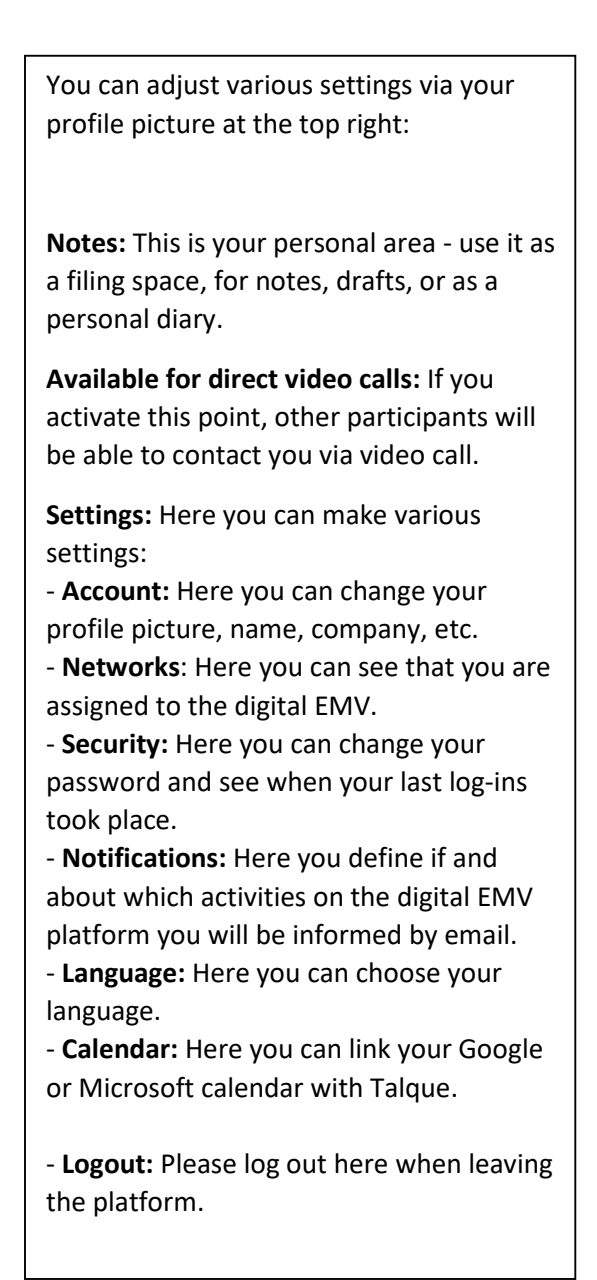

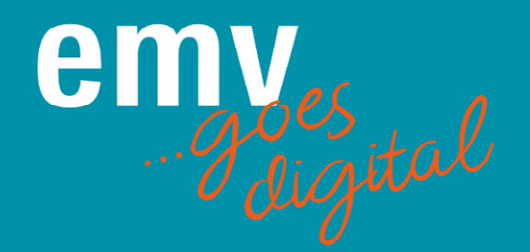

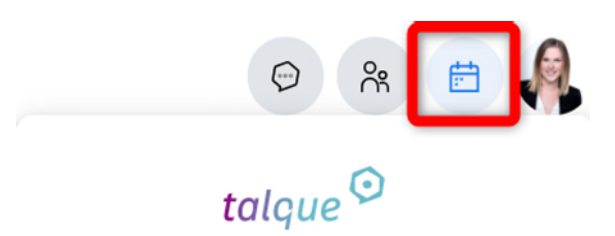

**Calendar:** Here you manage all your appointments. For example, agenda items you would like to attend or workshops you have booked are all listed here.

Furthermore, appointments that you have arranged with other users appeared here.

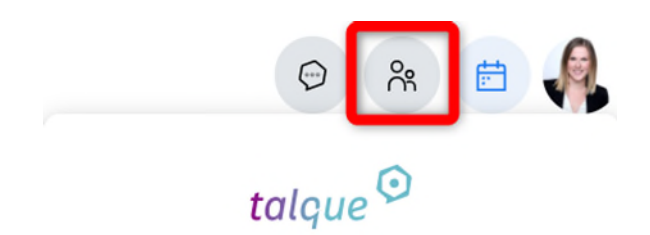

**Contacts and groups:** Here you will see groups you belong to and all the people you have already been in contact with.

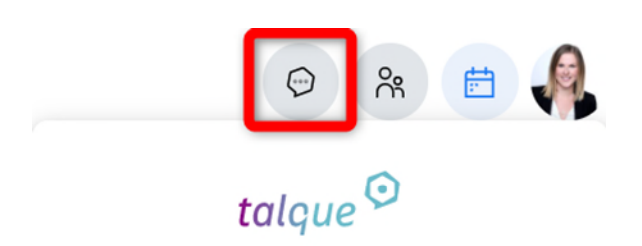

**Chats:** Here you can see all your chats and conversations.

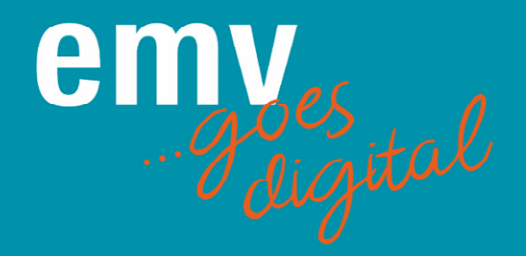

### **Functions**

After logging in to the platform, you will automatically land on the schedule page.

Note: If you do not see the full width as shown below, zoom out on your PC so that you can see all the content at a glance.

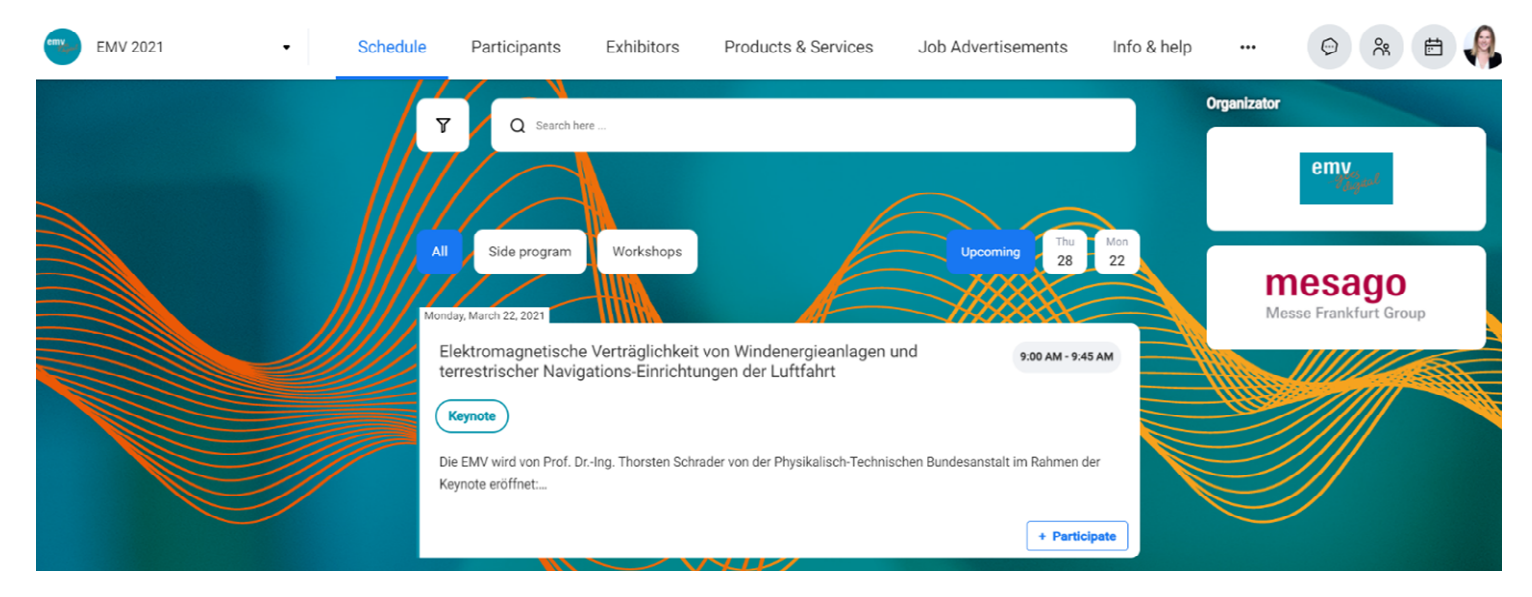

#### SCHEDULE

| EMV 2021 - | Schedule | Participants | Exhibitors | Products & Services | Job Advertisements | Info & help |  | Ø | Å | <b>*</b> | R |
|------------|----------|--------------|------------|---------------------|--------------------|-------------|--|---|---|----------|---|
|------------|----------|--------------|------------|---------------------|--------------------|-------------|--|---|---|----------|---|

Here you can see all agenda items in which you can participate in chronological order.

# If you have booked a workshop, it will also appear here. You can join the workshop via the agenda item. From 3 minutes before the workshop starts, you can join the workshop via this.

Clicking on the lecture title, more information about the lecture and the speaker will open. If you would like to attend the lecture, click on "Participate" so that it is transferred to your personal calendar and you are automatically reminded at the start of the lecture.

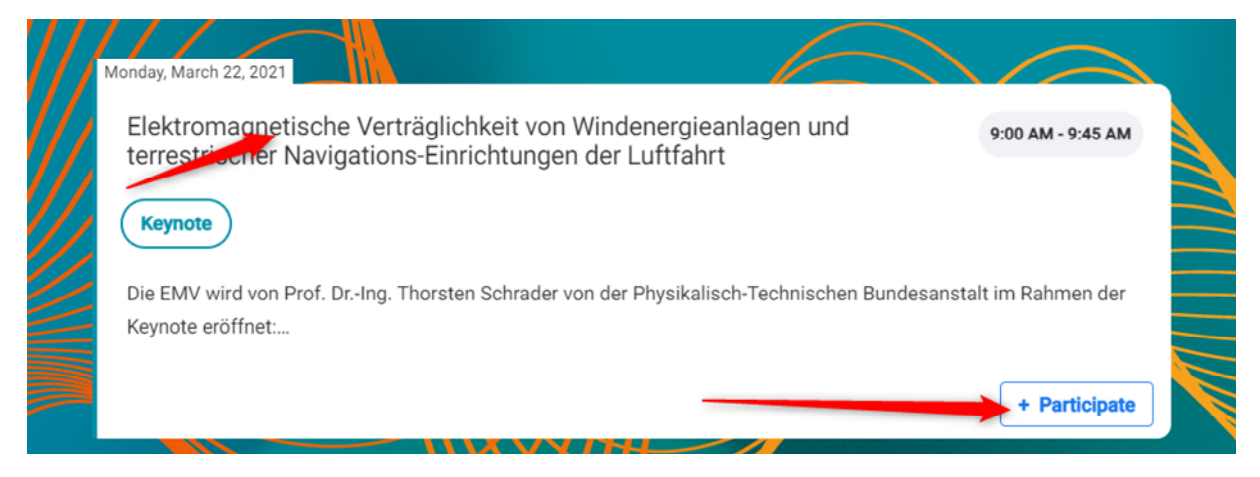

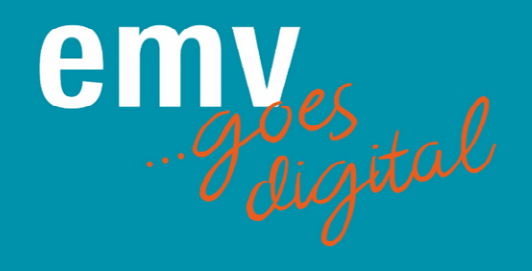

Using the filter function, you can filter the agenda items by program type, format and day:

|                                       | C Reset filters  | ♀ Q Search here                                  | Full te                                        | xt search                        | )                |                                          |           |
|---------------------------------------|------------------|--------------------------------------------------|------------------------------------------------|----------------------------------|------------------|------------------------------------------|-----------|
| Filter tags                           | r by             |                                                  |                                                | Filt                             | er by d          | lay                                      | _         |
| Show all<br>Side program<br>Workshops | jram<br>/ format | All Side program                                 | Workshops                                      | Upcoming                         | Mon Tue<br>22 23 | Wed Th<br>24 25                          | Fri<br>26 |
| Format                                | ~ <b>[</b>       | Elektromagnetische Vo<br>terrestrischer Navigati | erträglichkeit von Wir<br>ons-Einrichtungen de | ndenergieanlagen<br>er Luftfahrt | und              | 9:00 AM -                                | 9:45 AM   |
| Show all                              |                  | Keynote                                          |                                                |                                  |                  |                                          |           |
| Ask the Experts                       |                  | Die EMV wird von Prof. DrIn                      | g. Thorsten Schrader von d                     | der Physikalisch-Techr           | ischen Bundes    | anstalt im Rahn                          | nen der   |
| Bier-Tasting                          |                  | Keynote eröffnet:                                |                                                |                                  |                  |                                          |           |
| Keynote                               |                  |                                                  |                                                |                                  |                  | + Pa                                     | ticipate  |
| Networking                            |                  |                                                  |                                                | ~                                |                  | Contraction of the local division of the |           |

#### PARTICIPANTS

| emy | EMV 2021 | · | Schedule | Participants | Exhibitors | Products & Services | Job Advertisements | Info & help |  | Ø | ĥ | ŧ. | A |
|-----|----------|---|----------|--------------|------------|---------------------|--------------------|-------------|--|---|---|----|---|
|-----|----------|---|----------|--------------|------------|---------------------|--------------------|-------------|--|---|---|----|---|

All participants of the digital EMV are listed here in alphabetical order. Exhibitor personnel, as well as all participants.

You can mark people, who are of particular interest to you, as a favorite and then also filter for them.

If you click on a person, the profile of this person with company name, etc. opens.

You can see here how high the match is through matchmaking with this person.

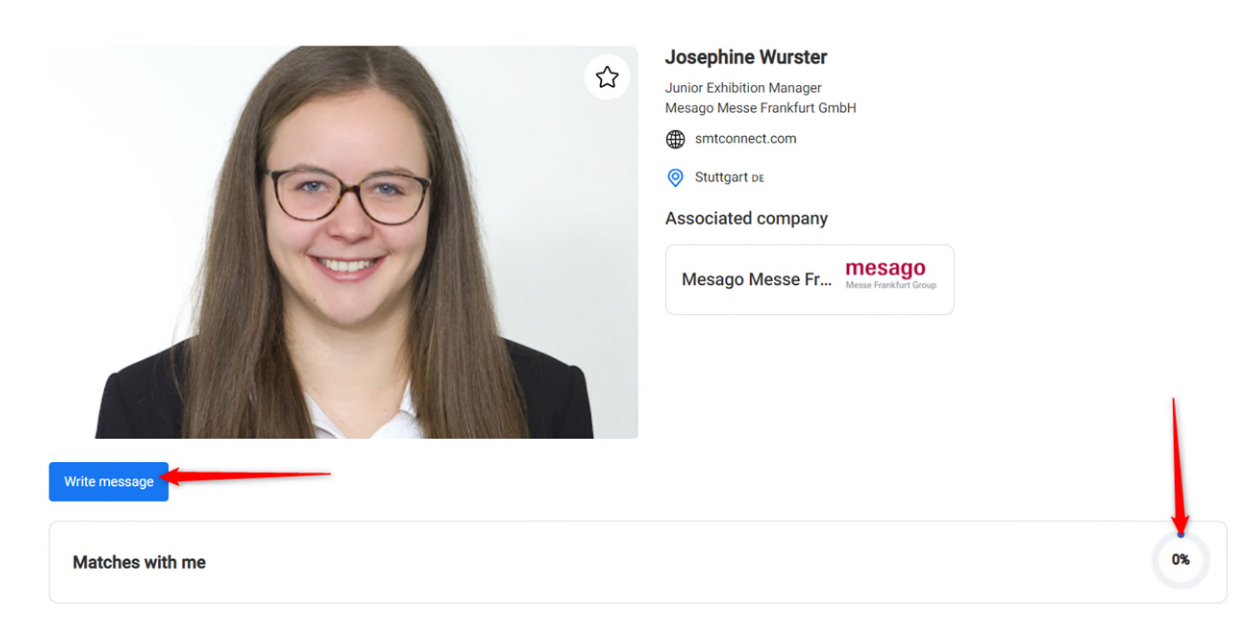

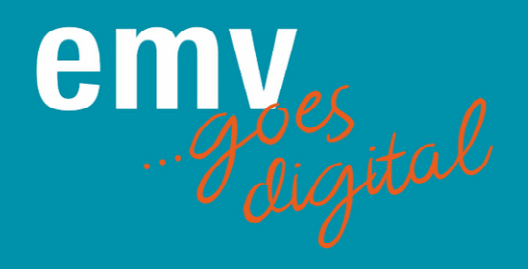

Via the button "Write message", a chat window with this person opens. Here you can send a message.

If you click on the +, you can send files to this person, arrange meetings or videocall meetings or, if available, make a videocall directly with this person.

## Please note that these functions are only available after both participants have sent at least one message.

| Send Media/Document        |       | Josephine Wurster<br>Hallo |                     |
|----------------------------|-------|----------------------------|---------------------|
| Request meeting            |       |                            |                     |
| Request video call meeting | assed | Details                    | □ Online video call |
| Start video call now       |       |                            |                     |
| nvitation Enter messa      | age   |                            |                     |

#### **EXHIBITORS**

| EN | WV 2021 • |  | Schedule | Participants | Exhibitors | Products & Services | Job Advertisements | Info & help |  | $\Theta$ | ᡥ | Ē | R |
|----|-----------|--|----------|--------------|------------|---------------------|--------------------|-------------|--|----------|---|---|---|
|----|-----------|--|----------|--------------|------------|---------------------|--------------------|-------------|--|----------|---|---|---|

All exhibitors of the digital EMV are listed here in alphabetical order.

Clicking on the exhibitor will open his company page with all important information and contact persons. Here you can get in contact with the company, see all related products, job advertisements and lectures if applicable.

Using the filter function, you can filter the exhibitors by exhibitor type, product categories, letters or via the full text search:

| Filters 3 Re                                                                                       | eset filters | Ŷ                         | Q s                  | earch her           |           | Fu                 | ll te             | ext                  | sea              | arc               | h      |                 |                |                  |                   |                       | AI                              | 1 5                          | ~?     |
|----------------------------------------------------------------------------------------------------|--------------|---------------------------|----------------------|---------------------|-----------|--------------------|-------------------|----------------------|------------------|-------------------|--------|-----------------|----------------|------------------|-------------------|-----------------------|---------------------------------|------------------------------|--------|
| Exhibitors                                                                                         | ^            | AII<br>Filter             | A E                  | lett                | ⊳<br>er   | E                  | F                 | GН                   | 1                | J                 | к      | L<br>T          | M              | N<br>V           | o<br>W            | P<br>X                | Q<br>Y                          | R<br>Z                       | s<br># |
| <ul> <li>Exhibitor</li> <li>Media partner</li> <li>Organizer</li> <li>Premium exhibitor</li> </ul> |              |                           | EMV                  |                     |           |                    |                   |                      |                  |                   | е      | n               | n<br>g         | y<br>di          | es<br>Giv         | tal                   | 9                               |                              |        |
| Product tags                                                                                       | ~<br>~       | Taking "Cr<br>latest proc | eating a<br>ducts ar | a compa<br>nd devel | atible fi | uture"<br>nts in t | as its<br>the sec | theme, t<br>tor. Con | he eve<br>ne and | ent pro<br>I meet | interr | a cor<br>nation | npref<br>al ex | hensiv<br>hibito | ve ove<br>ors and | erview<br>d brus<br>រ | of the<br>h up y<br>Re<br>☆ Fav | e<br>your<br>ad mor<br>orite | re     |

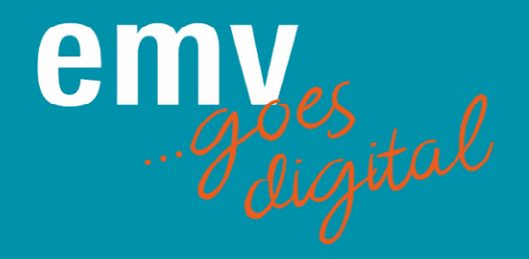

#### **PRODUCTS & SERVICES**

| EMV 2021 - Schedule Participants Exhibitors Products | Services Job Advertisements Info & help 📀 😤 🖹 🤹 |
|------------------------------------------------------|-------------------------------------------------|
|------------------------------------------------------|-------------------------------------------------|

Here the companies present interesting products and services.

Clicking on the product or service will take you to the product page with all the important information and contacts.

The products are listed in alphabetical order and can also be filtered using the filter function by product category, by initial letter or full text search.

#### JOB ADVERTISEMENTS

| EMV 2021 | • | Schedule | Participants | Exhibitors | Products & Services | Job Advertisements | Info & help | <br>ø | Å | ŧ. | A |
|----------|---|----------|--------------|------------|---------------------|--------------------|-------------|-------|---|----|---|
|          |   |          |              |            |                     |                    |             |       |   |    |   |

Here companies advertise their job offers in the EMC industry.

By clicking on the job ad, you can access all the important information and contacts for the ad.

The job ads are listed in alphabetical order and can also be filtered by initial letter or full text search using the filter function.

# INFO & HELP

Here we give you again a small assistance for the use of the platform as well as further information about the EMV:

| Features<br>General features of the event platform |
|----------------------------------------------------|
| Important tecnical settings                        |
| We are here to help                                |
| Information on the EMV 2022                        |
| Webinars on EMV relevant topics                    |
|                                                    |

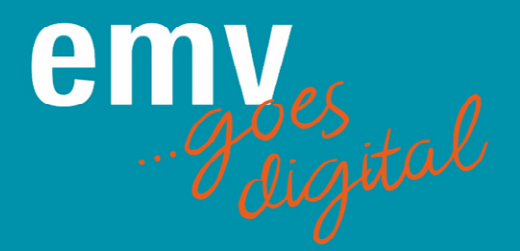

# Your contact for general questions about the platform

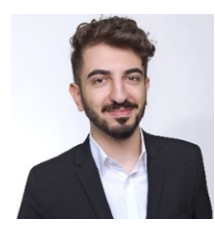

Lukas Tolunay Exhibition Assistant Phone +49 711 61946-690 lukas.tolunay@mesago.com

# Your contact for questions about registration and the workshops

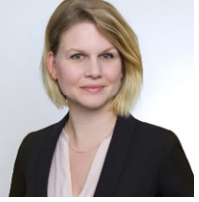

Svenja Speidel Senior Conference Assistant Phone +49 711 61946-974 svenja.speidel@mesago.com

#### General technical infomation:

We recommend the browsers Google Chrome, Microsoft Edge Chromium or Mozilla Firefox in the latest version. When using Internet Explorer, the functionalities can only be used to a limited extent. To unlock all functionalities, please make sure that you allow access to both your microphone and camera.

<u>Firewall configuration:</u> To use basic functions of the Talque website and mobile app, you should have unrestricted access: Whitelist domains: \*.talque.com All IPv4 and IPv6 blocks listed in ASNs of 714, 15169 TCP port 80, and 443 TCP ports 5223, 5228, 5229, 5230 (for push notifications)

To use the integrated video calls, you should have access to: Whitelist domains: \*.talque.com TCP ports 80, 443, 5222, 5269, 5280, 5281 TCP + UDP ports 3478, 4445, 4446, 5000-6000, 10000-20000

All detailed information can be found via the following link: <u>https://talque.gitbook.io/public/troubleshooting/firewall-configuration</u>